## How to add a signature to a PDF

- 1. Open the PDF file in Adobe Acrobat Reader.
- 2. Click on Fill & Sign in the Tools pane on the right.
- 3. Click Sign, and then select Add Signature.
- 4. A popup will open, giving you three options—**Type**, **Draw**, and **Image**. Once you're done, click the **Apply** button.
- 5. Drag, resize and position the signature inside your PDF file.
- 1. Open the PDF file in Adobe Acrobat Reader.

Click the **File** menu > **Open...** then, select the PDF file you want to sign.

| <u>E</u> dit <u>V</u> iew <u>W</u> indow <u>H</u> elp |              |                                                                                             |                 |    |
|-------------------------------------------------------|--------------|---------------------------------------------------------------------------------------------|-----------------|----|
| Open                                                  | Ctrl+O       | Q Search                                                                                    | ?               | ۱. |
| Create PDF Online                                     |              |                                                                                             |                 |    |
| Save As                                               | Shift+Ctrl+S | e go with the Adobe Acrobat Reader app. Annotate, si<br>on your phone, and edit on tablets. | gn, and Get App | ×  |
| Save as Ot <u>h</u> er                                | +            | ······································                                                      |                 |    |
| 1 Share File                                          |              |                                                                                             | E               |    |
| <u>C</u> lose                                         | Ctrl+W       | OPENED                                                                                      | SIZE            |    |
| Prop <u>e</u> rties                                   | Ctrl+D       | Just now                                                                                    | 13 KB           | ^  |
| Print                                                 | Ctrl+P       | Today, 5:05                                                                                 | AM 213 KB       |    |
|                                                       |              | Today, 5:04                                                                                 | AM 71 KB        |    |
|                                                       |              | Oct 26                                                                                      | 56 KB           |    |
| View All Recent <u>Files</u>                          |              |                                                                                             |                 |    |
| Exit                                                  | Ctrl+Q       | Oct 25                                                                                      | 38 KB           |    |
|                                                       |              |                                                                                             | Clear Br        |    |

## 2. <u>Click on Fill & Sign in the Tools pane on the right.</u>

If you're not seeing the Tools pane, press SHIFT+F4 on your keyboard.

| 80095932375970 (doc), pdf - Adobe Acrobat Reader DC      File Edit View Window Heln | - 🗆 X                                                            |
|-------------------------------------------------------------------------------------|------------------------------------------------------------------|
| Home Tools 83095932375970 ( ×                                                       | () 🌲 🥚                                                           |
|                                                                                     | C C Share                                                        |
|                                                                                     | Crganize Pages 🗸                                                 |
|                                                                                     | 🔏 Redact                                                         |
| How to Add Signatures to a PDF on Windows                                           | Protect                                                          |
|                                                                                     | Dptimize PDF                                                     |
| <del></del>                                                                         | 💪 Fill & Sign                                                    |
| Signature                                                                           | ×& Adobe Sign                                                    |
|                                                                                     | Send for Review                                                  |
|                                                                                     | hore Tools                                                       |
| ~                                                                                   | Convert and edit PDFs<br>with Acrobat Pro DC<br>Start Free Trial |

A toolbar will appear at the top of your document.

## 3. Click Sign, and then select Add Signature.

| Fill & Sign | Іаь | х | $\checkmark$ | 0 | _ | ٠ | 💋 Sign          | Send a Copy | Close |
|-------------|-----|---|--------------|---|---|---|-----------------|-------------|-------|
|             |     |   |              |   |   |   | Add Signature 🖸 |             |       |
|             |     |   |              |   |   |   | Add Initials 💿  |             |       |

4. <u>A popup will open, giving you three options—Type, Draw, and Image.</u> Once you're done, click the Apply button.

Type allows you to type your name in cursive format. You're free to change the style of the signature.

Draw allows you to draw the signature using your mouse, touchpad, or a pen if you're using a touchscreen device.

Image allows you to select an image file of your signature.

| 83095932375970 (doc).pdf - Adobe Acrobat Reader DC  File Edit View Window Help | - 0     | ×          |
|--------------------------------------------------------------------------------|---------|------------|
| Home Tools 83095932375970 ( ×                                                  | () 🙏 🕚  |            |
|                                                                                |         |            |
| Fill & Sign IAb X Y 2 3 & Sign Send a Cop                                      | y Close | D          |
|                                                                                |         |            |
| iype Uraw image                                                                |         | <b>Ş</b>   |
|                                                                                |         | ep         |
|                                                                                |         | ã0         |
|                                                                                | -       |            |
|                                                                                |         | 0          |
| Siç 🛛 Save signature                                                           |         | <u>e</u> . |
|                                                                                |         | Des,       |
| Cancel                                                                         |         | Ĵ          |

5. Drag, resize and position the signature inside your PDF file.

| 83095932375970 (doc).pdf - Adobe Acrobat Reader DC<br>File Edit View Window Help |                                                                                                    | - 🗆 × | <        |
|----------------------------------------------------------------------------------|----------------------------------------------------------------------------------------------------|-------|----------|
| Home Tools 83095932375970 ( >                                                    |                                                                                                    | 0 🌲 🥌 |          |
| B 🕈 🖥 🖂 🛛 🕥                                                                      | ① 1 / 1 ► ① ○ ⊕ 109% ▼ ☐ ▼ ↓                                                                                                    |       |          |
| Fill & Sign                                                                      | IAb     X     ✓     O     —     Image: display block of the second second secon | Close |          |
| E Contraction                                                                    |                                                                                                    | 1     |          |
|                                                                                  | iype Uraw image                                                                                                    | Ģ     |          |
| <b></b>                                                                          |                                                                                                    | q     | Þ        |
| Siç <mark>🦉</mark>                                                               | $\triangleleft$                                                                                                    | E     |          |
|                                                                                  |                                                                                                    |       | 2        |
|                                                                                  | Clear                                                                                                    | C     | 5        |
| Save signature                                                                   |                                                                                                    | Ē     | <u>)</u> |
|                                                                                  |                                                                                                    |       | 2        |
|                                                                                  | Cancer                                                                                                    |       |          |

## How to add a signature to PDF files for **Foxit Reader** users:

- Open the Foxit Reader in your PC, then click the File menu > Open > Computer > Browse then select the PDF file you
  wish to sign.
- 2. Click **PDF Sign** in the toolbar at the top.
- 3. Click the green + icon in the toolbar. A dialog box with five options will open:
  - **Draw Signature** allows you to draw the signature using your mouse or touchpad.
  - Import File allows you to import PDF and image files.
  - Paste from Clipboard allows you to use the image copied to your clipboard.
  - Type Signature allows you to type your signature using cursive fonts.
  - **Online Signature** allows you to use saved signatures in your Foxit account.
- 4. Once you're done, click the **Save** button. You can now drag, resize, and position the signature anywhere inside your PDF file.

1. Open the **Foxit Reader** in your PC, then click the **File** menu > **Open** > **Computer** > **Browse** then select the PDF file you wish to sign.

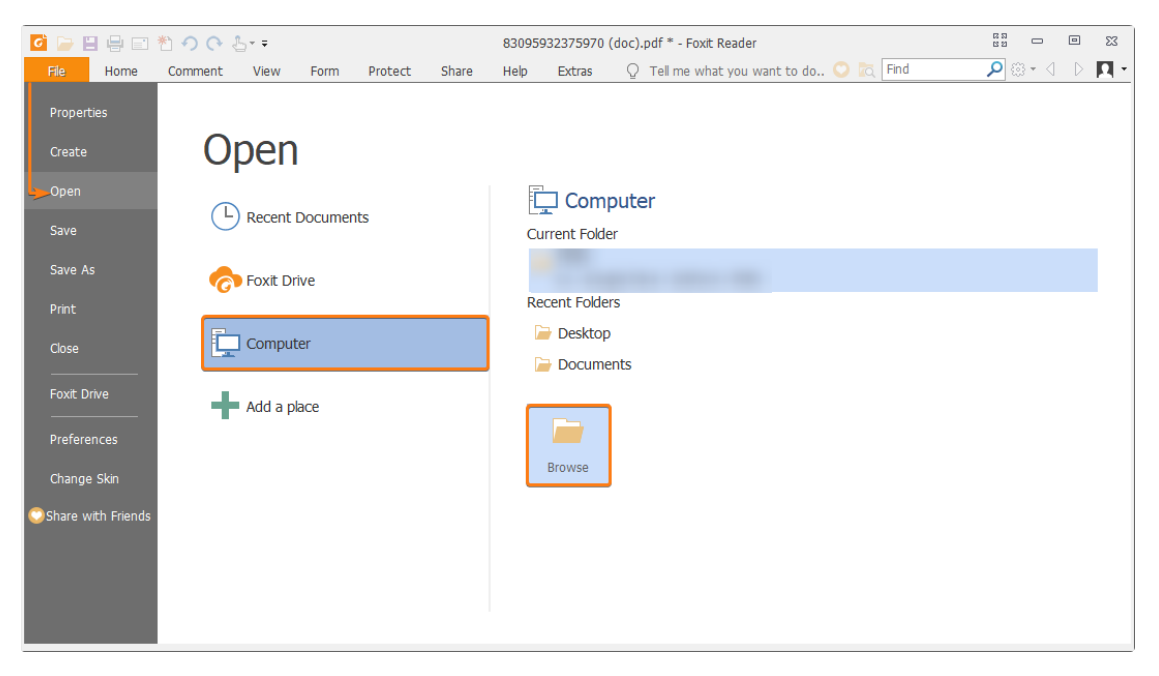

2. Click **PDF Sign** in the toolbar at the top.

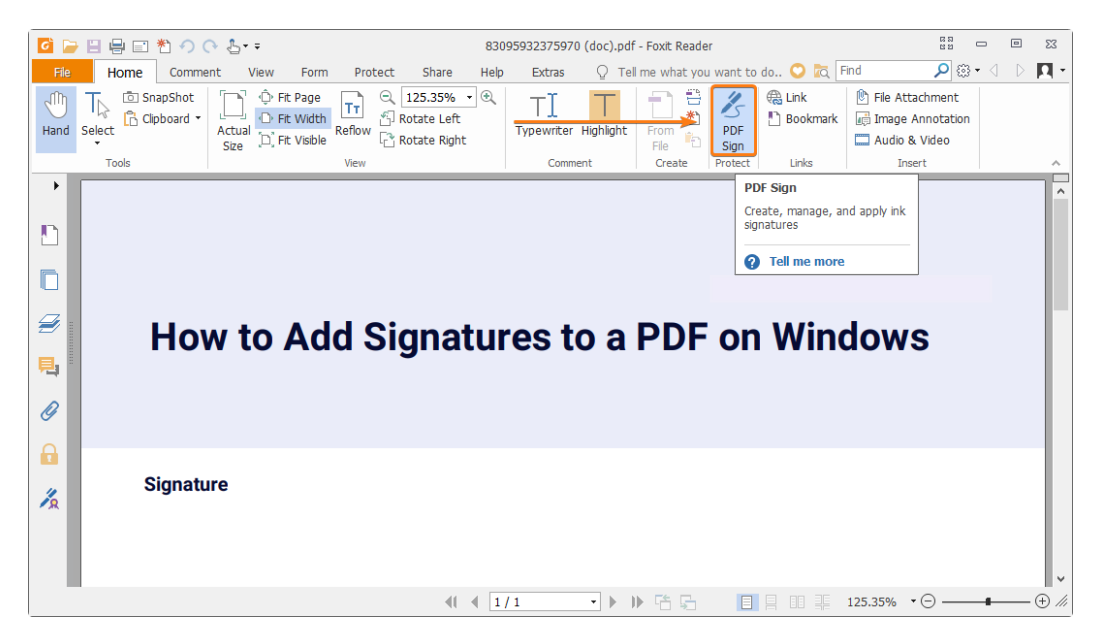

3. Click the green + icon in the toolbar. A dialog box with five options will open.

- Draw Signature allows you to draw the signature using your mouse or touchpad.
- Import File allows you to import PDF files and image files.
- Paste from Clipboard allows you to use the image copied to your clipboard.
- **Type Signature** allows you to type your signature using cursive fonts.
- **Online Signature** allows you to use saved signatures in your Foxit account.

| □ □ □ 10 ↔ 0 0 0 0 0 0 0 0 0 0 0 0 0 0 0 0 0 | 32375970 (doc).pdf - Foxit Reader PDF Sign                                                                                                    |                                          | 55 - D XX    |
|----------------------------------------------|----------------------------------------------------------------------------------------------------|------------------------------------------|--------------|
| File Home Comment View Form                  | Protect Share Help Extras PDF Sign                                                                                                    | 🔉 🖓 Tell me what you want to do 💙 🕅 Find | P 🗘 🗅 🖪      |
| Hand Tr, Select Q zoon Toos How to A         | reate Signature  Create By  Draw Signature  Import Fie  Paste from Cloboard  Iype Signature  Online Signature  Options  Convert signature to black & white  Discard this signature when program close | s s                                      | )WS          |
| Signature                                    | Require password to use this signature                                                                                                    | Set Password e Save Cancel               |              |
|                                              | ∢[ ∢ 1/1                                                                                                    | → ▶ № № %                                | 35% • ⊖ ⊕ // |

If you already have a signature, select the signature you wish to use and skip to next step.

4. Once you're done, click the Save button. You can now drag, resize, and position the signature anywhere inside your PDF file.